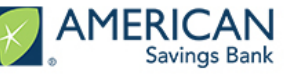

### Login To Your Account

Open your Internet browser – please use Google Chrome (the application will not work on Internet Explorer)

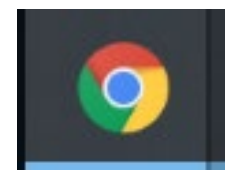

Log into the portal via email link (you will receive a registration email similar to the one below) ٠

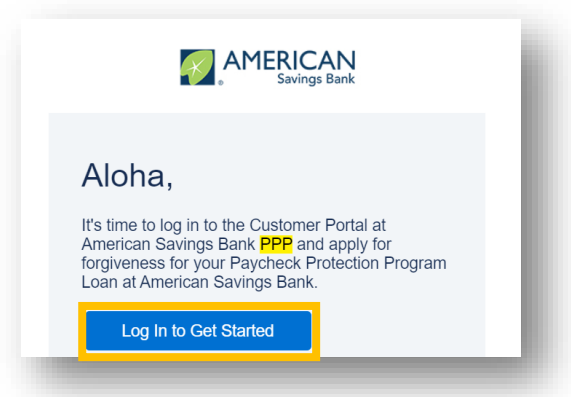

For future logins, you can also access the portal here:

**INSTRUCTIONS** 

https://psomaster-16fa5354b62-171164-17256699144.force.com

- If this is your first time logging in, you will be prompted to create a password. Your username is the email used to process your PPP application
- If you do not remember your credentials, please navigate to "Forgot password?" on the bottom ٠ left of the page to reset your password

| Log in to continue.   |  |
|-----------------------|--|
| Email                 |  |
|                       |  |
| Password              |  |
| Forgot password?      |  |
| Log In                |  |
| New Customer? Sign Up |  |

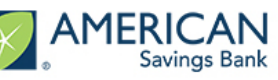

#### Screen Overview

- Navigation bar (left side of the screen) ٠
  - Shows your progress through the application. It can also be used to revisit a previous ٠ section by clicking on the associated link
- Help Box (right side of the screen) ٠
  - These boxes provide you helpful information related to the questions in the application ٠
- ٠ Next (green button, bottom of the screen)
  - Takes you to the next section of the forgiveness application ٠
- Save and come back later (blue button, bottom of the screen) ٠
  - ٠ You can always save and return to complete the application at a later time

| B. MEGE                               |                                                                                                    | 🔝 Daniel Teat                                                                                                    |
|---------------------------------------|----------------------------------------------------------------------------------------------------|----------------------------------------------------------------------------------------------------|
| THE PROCESS                           |                                                                                                    |                                                                                                    |
| APPLICATION                           |                                                                                                    |                                                                                                    |
| YOUR BUSINESS                         | Form 3508S Forgiveness Details                                                                                                    | Forgiveness Calculation                                                                                                    |
| COVERED PERIOD                        | Lefs patient the data that will be used to serve the SBKs PPP 2005 Programme-Application<br>PPP Loan Amount and Funding Date<br>That funding data to the histogram glass of up or somenge period.                        | Forgiveness Calculation: The logiveness calculation should based on the following:<br>Eliable Parcol Costs                                                                                                    |
| PORM 35085 ELISIBILITY                | Second Data Late Answer<br>UDS 15,7880                                                                                                    | Economics are generally eligible for forgiveness for the sayoil costs paid and payroll costs incurred during Covered Paids     This includes Cash Compensation, Employee Benefits, and Owner Compensation.                                                                                                    |
| <ul> <li>FORM SOBE DETAILS</li> </ul> | Securd Dres Low Funding Date<br>2110021                                                                                                    | Bable nonservice loss     An eligible nonservice loss must be paid during the Covered Parlod on incurred during the Covered Parlod and paid     on or before the next regular billing date, even if the billing date is after the Covered Parlod.     Eligible nonspario loss acrost covered dV-in the paid forgitures amount |
| PEOLOTION IN GROOPS PEOLEPTS          | Convert Privite End Date 482021                                                                                                    | Instruging to used s the metric our paid and internet are then y outcase unce.     For additional details on eligible Payroll and Nonpayroll costs, please refer to the PPP Loan Progiveness Application     Pom 5000 Instructions from them.                                                                                 |
| CERTIFICATIONS 350ES                  | The POP Loan Forgiveness application form requires that you, the borrower together with atfiliates, confirm if you Received First Draw PPP Loans of \$2 Million or More or Second Draw PPP Loans of \$2 Million or More. |                                                                                                    |
| E-COMBIT                              | Find or Second Onse laws since of SEM or news1                                                                                                    |                                                                                                    |
| OPTIONAL DEMOGRAPHIC INFORMATION      | Headcount Details On whow your nuclear of employees at the lines of the laser application on that                                                                                                    |                                                                                                    |
| REVIEW & SUBMY                        | Vee                                                                                                    |                                                                                                    |
| NEXT STEPS                            | Property at large and regional application                                                                                                    |                                                                                                    |
|                                       | 3                                                                                                    |                                                                                                    |
|                                       | Forgiveness Amount & Payroll Costs Projented Law Pargiveness Amount:                                                                                                    |                                                                                                    |
|                                       | USD 28,708,80                                                                                                    |                                                                                                    |
|                                       | Visual a Lan Sperior In Pyra Cose<br>USD 25705.00                                                                                                    |                                                                                                    |
|                                       | Not                                                                                                    |                                                                                                    |
|                                       | Serie and come back biller                                                                                                    |                                                                                                    |
|                                       |                                                                                                    |                                                                                                    |

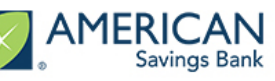

# Stuck on a section of the app?

- If you are unable to click the **Next** button, go back and double check that you have:
  - Responded to all fields. Fields with red lines or red asterisks must be answered ٠

| PPP Round 1 Certification |  |  |    |
|---------------------------|--|--|----|
|                           |  |  | \$ |
|                           |  |  |    |

Answered Yes or No to all response questions ٠

|                              | Yes 🗸                                                    | No                                                                                                    |
|------------------------------|----------------------------------------------------------|----------------------------------------------------------------------------------------------------|
| otal number of individuals r | eceiving compensation in excess of \$100,000: (include   | s w-2, 1099 or sole prop)                                                                                       |
| 1.00                         |                                                          |                                                                                                    |
| otal compensation paid to t  | hese individuals over the 4 quarter period: (includes w- | 2, 1099 or sole prop)                                                                                           |
| USD 125,000.00               |                                                          |                                                                                                    |
| ction C:                     | ave a principal place of residence located outside of th | e United States?                                                                                                |
| o any or your employees in   | Vec                                                      | No 🛷                                                                                                    |
|                              | 165                                                      | the second second second second second second second second second second second second second second second se |
| otal compensation paid to e  | employee(s) with a principal place of residence outside  | of the United States over the 4 guarter period reflected above?                                                 |

Checked any necessary checkboxes on a page ٠

> The funds will be used to retain workers and maintain payroll; or make payments for mortgage interest, rent, utilities, covered operations expenditures, covered property damage costs, covered supplier costs, and covered worker protection expenditures as specified under the Paycheck Protection Program Rules; I understand that if the funds are knowingly used for unauthorized purposes, the federal government may hold me legally liable, such as for charges of fraud.

I understand that loan forgiveness will be provided for the sum of documented payroll costs, covered mortgage interest payments, covered rent payments, covered utilities, covered operations expenditures, covered property damage costs, covered supplier costs, and covered worker protection expenditures, and not more than 40% of the forgiven amount may be for non-payroll costs. If required, the Applicant will provide to the Lender and/or SBA documentation verifying the number of full-time equivalent employees on the Applicant's payroll as well as the dollar amounts of eligible expenses for the covered period following this loan

The Applicant has not and will not receive another Second Draw Paycheck Protection Program Loan.

The Applicant has not and will not receive a Shuttered Venue Operator grant from SBA.

The President, the Vice President, the head of an Executive department, or a Member of Congress, or the spouse of such person as determined under applicable common law, does not directly or indirectly hold a controlling interest in the Applicant, with such terms having the meanings provided in Section 322 of the Economic Aid to Hard-Hit Small Businesses, Nonprofits, and Venues Act.

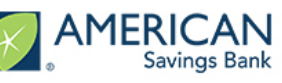

# **Apply for Forgiveness**

- Upon log in, you will be directed to your Dashboard
- Use the Navigation Bar on the left side of the screen. Click on Apply Here to see your application options:
  - Forgiveness Application: 1<sup>st</sup> Draw Paycheck Protection Program Loan
  - Forgiveness Application: 2<sup>nd</sup> Draw Paycheck Protection Program Loan
- Click on **Apply** for the specific **Forgiveness** option (depending on 1<sup>st</sup> or 2<sup>nd</sup> draw) to begin your ٠ application for loan forgiveness

| AMERICAN<br>Savings Bank | Welcome to your dashboard<br>Thanks for visiting. Upload documents, check the status of your products, and keep in to                                                                                                    | uchl                                                                    |
|--------------------------|----------------------------------------------------------------------------------------------------|-------------------------------------------------------------------------|
| Dashboard<br>Apply Hare  | Forgiveness Application: 1st Draw Paycheck Protection Program Loan       Apply         This product is to be used ONLY if you are applying for forgiveness for your first Paycheck Protection Program Ioan (first draw Ioan).       P                                                                                                    | PPP Loa                                                                 |
|                          | Forgiveness Application: 2nd Draw Paycheck Protection Program Loan       Apply         This product is to be used ONLY if you are applying for forgiveness for your second Paycheck Protection Program Ioan (second draw Ioan).       If the product is to be used ONLY if you are applying for forgiveness for your second Paycheck Protection Program Ioan (second draw Ioan). | Your lo<br>any accru<br>aligible fo<br>Initiall<br>he accep<br>week per |

- After clicking Apply you should see Your Business listed. This is the business (or businesses) that you used to secure the Paycheck Protection loan
- Click the Edit button to select your business; please confirm the information displayed is correct

|     | Which business is this torgiveness application related to? SELECTEDT TO CONTINUE WITH THAT DUSINESS. |
|-----|----------------------------------------------------------------------------------------------------|
|     | Daniel Test Edit                                                                                     |
|     | 123 Makiki Drive                                                                                     |
| H H | Honolulu, HI 96813                                                                                   |
|     |                                                                                                    |
|     |                                                                                                    |
|     |                                                                                                    |
|     |                                                                                                    |
|     |                                                                                                    |
|     | Save and come back later                                                                             |

NOTE: PLEASE DO NOT CLICK **Add New** at the bottom of the page (green button); this will cause errors with your forgiveness application!!!

# 3508S Forgiveness Application Guide Savings Bank

#### **Covered Period and NAICS Code**

INSTRUCTIONS

- Select the appropriate answers to tell us about your Covered Period and NAICS Code
- If you're unsure of your NAICS Code, the **NAICS Lookup** line has a built in tool that can help you figure out the proper code based off of a few keywords

|                                                                                                    | Let's look at your Covered Period and confirm your NAICS code                                                                                                    |
|----------------------------------------------------------------------------------------------------|----------------------------------------------------------------------------------------------------|
| The Payroll & Benefit Costs are based o                                                                                                    | on the covered period. The Covered Period begins on the date the loan was originally disbursed. It ends on a date selected by you, the Borrower, that is at least 8 wee<br>following the date of loan disbursement and not more than 24 weeks after the date of loan disbursement. |
| Covered Period Begin Date                                                                                                    |                                                                                                    |
| Second Draw Loan Funding Date 2/11/2021                                                                                                    |                                                                                                    |
|                                                                                                    |                                                                                                    |
| Covered Period End Date                                                                                                    |                                                                                                    |
| Covered Period End Date Please enter your Covered Period End D                                                                                                    | Date. Per the updated forms, this date is at least 8 weeks following the date of loan disbursement and not more than 24 weeks after the date of loan disbursement.                                                                                                    |
| Covered Period End Date Please enter your Covered Period End D MDYYYY                                                                                                    | Date. Per the updated forms, this date is at least 8 weeks following the date of loan disbursement and not more than 24 weeks after the date of loan disbursement.                                                                                                    |
| Covered Period End Date Please enter your Covered Period End D MDYYYY NAICS Code The latest Forgiveness Application forms re                                                 | Date. Per the updated forms, this date is at least 8 weeks following the date of loan disbursement and not more than 24 weeks after the date of loan disbursement.                                                                                                    |
| Covered Period End Date Please enter your Covered Period End D MDYYYY NAICS Code NAICS Lookup                                                                                | Date. Per the updated forms, this date is at least 8 weeks following the date of loan disbursement and not more than 24 weeks after the date of loan disbursement.                                                                                                    |
| Covered Period End Date Please enter your Covered Period End D MDYYYY VAICS Code The latest Forgiveness Application forms re NAICS Lookup 722511 - Full-Service Restaurants  | Date. Per the updated forms, this date is at least 8 weeks following the date of loan disbursement and not more than 24 weeks after the date of loan disbursement.                                                                                                    |
| Covered Period End Date Please enter your Covered Period End D MDYYYY NAIC S Code The latest Forgiveness Application forms re NAICS Lookup 722511 - Full-Service Restaurants | Date. Per the updated forms, this date is at least 8 weeks following the date of loan disbursement and not more than 24 weeks after the date of loan disbursement.                                                                                                    |

• The Help Box to the right of the screen will provide information defining the "Covered Period"

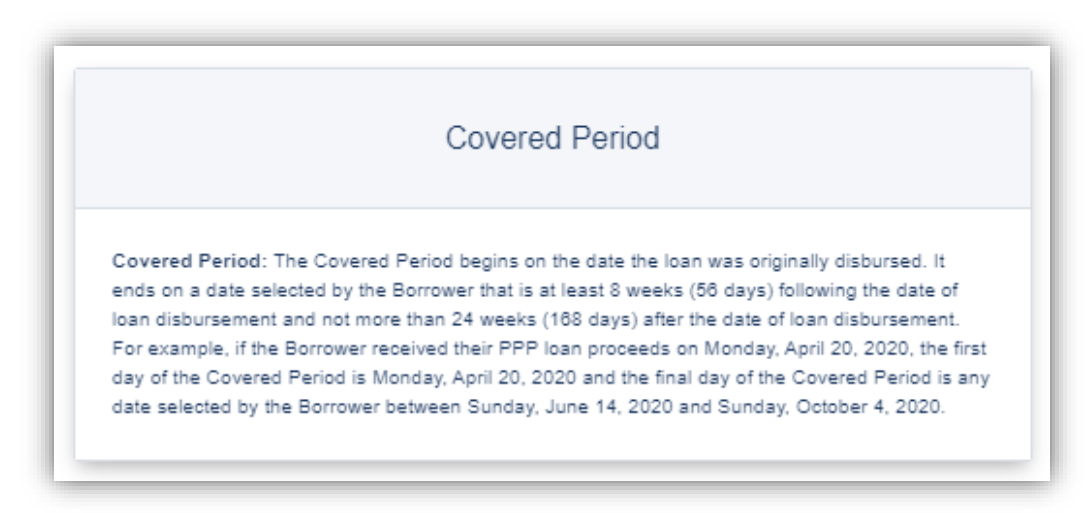

## Form 3508S Eligibility – For Loans under \$150,000

- Choose whether or not you'd like to fill out the simplified 3508S forgiveness application
- This application is streamlined to provide a quick and efficient process to apply for forgiveness
- Applicants utilizing the 3508S are not required to upload supporting documentation
  - **NOTE:** Borrowers must maintain supporting documents in their personal files for three years after forgiveness submission (four years for employment records/payroll documents)

|                                                             |                                                            | Form 3508S Eligibility                                                   |                                                             |
|-------------------------------------------------------------|------------------------------------------------------------|--------------------------------------------------------------------------|-------------------------------------------------------------|
| Ba                                                          | ased on the updated SBA regulator                          | ry changes, form 3508S can now be used by appli                          | cants that have a PPP loan of \$150,000 or less.            |
| PPP Loan Amount and Fund                                    | ling Date                                                  |                                                                          |                                                             |
| Second Draw Loan Amount                                     |                                                            |                                                                          |                                                             |
| USD 25,708.00                                               |                                                            |                                                                          |                                                             |
| Second Draw Loan Funding Date                               |                                                            |                                                                          |                                                             |
| 2/11/2021                                                   |                                                            |                                                                          |                                                             |
| Covered Period End Date<br>4/8/2021                         |                                                            |                                                                          |                                                             |
| Based on your loan amount y<br>form 3508S as it was created | ou are eligible to use the 3<br>by the SBA to greatly simp | 3508S form. While you could elect to u<br>olify the forgiveness process. | se the full 3508 form, we strongly recommend that you use I |
|                                                             | Yes                                                        |                                                                          | No                                                          |
|                                                             |                                                            | Next                                                                     |                                                             |
|                                                             |                                                            |                                                                          |                                                             |

#### Form 3508S Forgiveness Details

- Confirm that you (together with your affiliates) did not receive a PPP loan of \$2 million or more
- The Help Box to the right will provide information helpful for determining eligible expenses
- Confirm number of employees at time of forgiveness, and fill out your requested Loan Forgiveness Amount and Amount Spent on Payroll Costs

|                                                                                                    |                                                                    | Form 3508S Forgiveness Details                                                      |  |
|----------------------------------------------------------------------------------------------------|--------------------------------------------------------------------|-------------------------------------------------------------------------------------|--|
|                                                                                                    | Lefe eather                                                        | the data that will be used to cerete the SBA's DBD 28/000 Semilaneers Analisation   |  |
|                                                                                                    | Ceta garrer                                                        | The residuary will be date to create the contrast in concost or giveness opproated. |  |
| PPP Loan Amount and Fundi<br>Your funding date is also the beginning d                                                                                                    | ing Date<br>late of your coverage period.                          |                                                                                     |  |
| Second Draw Loan Amount<br>USD 25.708.00                                                                                                    |                                                                    |                                                                                     |  |
| Second Draw Loan Funding Date                                                                                                    |                                                                    |                                                                                     |  |
| 2/11/2021                                                                                                    |                                                                    |                                                                                     |  |
| Covered Period End Date                                                                                                    |                                                                    |                                                                                     |  |
| 4/8/2021                                                                                                    |                                                                    |                                                                                     |  |
| First or Second Draw loan amount of \$2%                                                                                                    | M or more?<br>Yes                                                  | No                                                                                  |  |
|                                                                                                    |                                                                    |                                                                                     |  |
| Headcount Details                                                                                                    |                                                                    |                                                                                     |  |
|                                                                                                    |                                                                    |                                                                                     |  |
| Do we have your number of employe                                                                                                    | ees at the time of the loan application on file?                   |                                                                                     |  |
| Do we have your number of employe<br>Yes                                                                                                    | ees at the time of the loan application on file?                   |                                                                                     |  |
| Do we have your number of employs<br>Yes                                                                                                    | ees at the time of the loan application on file?                   |                                                                                     |  |
| Do we have your number of employe<br>Yes                                                                                                    | ees at the time of the loan application on file?                   |                                                                                     |  |
| Do we have your number of employs<br>Yes<br>Employees at time of loan applicatio<br>3                                                                                                    | ees at the time of the loan application on file?                   |                                                                                     |  |
| Do we have your number of employs<br>Yes<br>Employees at time of loan applicatio<br>3<br>Employees at Time of Forgiveness Applic                                                                                                    | ees at the time of the loan application on file?                   |                                                                                     |  |
| Do we have your number of employ<br>Yes<br>Employees at time of loan applicatio<br>3<br>Employees at Time of Forgiveness Apple<br>3                                                                                                    | ees at the time of the loan application on file?                   |                                                                                     |  |
| Do we have your number of employ<br>Yes<br>Employees at time of loan applicatio<br>3<br>Employees at Time of Forgiveness Apple<br>3<br>orgiveness Amount & Pavrol                                                                                                    | ees at the time of the loan application on fix?                    |                                                                                     |  |
| Do we have your number of employe<br>Yes<br>Employees at time of toon applicatio<br>3<br>Employees at Time of Pergineness Apple<br>3<br>Org/iveness Amount & Payrol                                                                                                    | ee at the time of the loan application on file?                    |                                                                                     |  |
| Do se have your number of employ<br>Yes<br>Employees at time of loss application<br>3<br>Conjunces Annount & Payroll<br>Reparation Loss Fragments Application<br>(USD) 25708.00                                                                                                    | ees at the time of the loan application on file?                   |                                                                                     |  |
| Do we have your number of employs<br>Yes<br>Employees at time of hom application<br>3<br>Employees at Time of Forgionees Applic<br>3<br>Orgiveness Amount & Payroll<br>Research Law Forgiveness Amount<br>USD 2576.00                                                                                                    | ees at the time of the lasen application on flat?<br>In antion     |                                                                                     |  |
| Do see have your number of employs<br>Yes   Employees at time of tuan application  Benjoyees at Time of Forgiunness August  B  Complements Amount & Payrol  Complements Amount & Payrol  Amount of Lan Topic remains Amount  UED 28.700.00  Amount of Lan Topic remains Amount  UED 28.700.00  Amount of Lan Topic remains Amount  Line Amount  Line Amou | ee at the time of the loan application on file? n action I Costs   |                                                                                     |  |
| Do see how your number of employ<br>Yes<br>Employees at time of tion registration<br>3<br>Comployees at Time of Forgionness Angole<br>3<br>Orgiveness Amount & Payroll<br>Research Law Forgionness Amount<br>USD 28,706.00<br>Amount of Law Equit on Payrol Costs.<br>USD 28,706.00                                                                                                    | ees at the time of the loan application on file? In coston I Costs |                                                                                     |  |

# 3508S Forgiveness Application Guide Savings Bank

#### Reduction in Gross Receipts (2<sup>nd</sup> Draw Loans Only)

- Select the appropriate answer to the Reduction of Gross Receipts Documentation
- The Help Box to the right will provide information explaining more about this certification

| Reul                                                                                 | uction in Gross Receip                                                                       | ts details for your Draw                                       | 2 Paycheck Protection Program Loan                                     |           |
|--------------------------------------------------------------------------------------|----------------------------------------------------------------------------------------------|----------------------------------------------------------------|------------------------------------------------------------------------|-----------|
| Do we have the reduction<br>Yes                                                      | n in gross receipts details on record?                                                       |                                                                |                                                                        |           |
| Reduction in Gross R<br>elow are the Reduction in Gr<br>equired to submit supporting | Receipts<br>ross Receipts details that you provide<br>documentation as part of this forgiver | ed as part of your PPP Draw 2 loan. If yo<br>ness application. | u have not done so already as part of the loan origination request, yo | ı will be |
| Reference Quarter                                                                    |                                                                                              |                                                                |                                                                        |           |
| Q3 2019                                                                              |                                                                                              |                                                                |                                                                        |           |
| Gross Receipts Referenc                                                              | e Quarter                                                                                    |                                                                |                                                                        |           |
| USD 183,370.00                                                                       |                                                                                              |                                                                |                                                                        |           |
| Quarter 2020                                                                         |                                                                                              |                                                                |                                                                        |           |
| Q3 2020                                                                              |                                                                                              |                                                                |                                                                        |           |
| Gross Pacainte 2020                                                                  |                                                                                              |                                                                |                                                                        |           |
| USD 123,103.00                                                                       |                                                                                              |                                                                |                                                                        |           |
| Change in Gross Receipt                                                              | s                                                                                            |                                                                |                                                                        |           |
| 32.87 %                                                                              |                                                                                              |                                                                |                                                                        |           |
| duction of Gross Re                                                                  | eceipts Documentation                                                                        | nit, as part of the forgiveness application                    | process, the documentation supporting the 25% reduction in gross re    | ceipts.   |
|                                                                                      | Yes                                                                                          |                                                                | No                                                                     |           |
|                                                                                      |                                                                                              |                                                                |                                                                        |           |

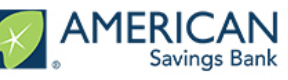

# 3508S Certifications

- Please read and acknowledge each statement on the Certifications page ٠
  - Note: You must click the checkbox next to each Certification to move to the next step

| ne Borrov | Certifications wer's eligibility for loan forgiveness will be evaluated in accordance with the PPP regulations and guidance issued by SBA through the date of this application. SBA may dire                                                                                                    |
|-----------|----------------------------------------------------------------------------------------------------|
|           | The Borrower has compled with all requirements in the Paycheck Protection Program Rules (Sections 7(a)(36), (7)(a)(37), and 7A of the Small Business Act, the<br>PPP Interim final rules, and guidance issued by SBA through the date of this application), including the rules related to • eligible uses of PPP loan proceeds; • the<br>amount of PPP loan proceeds that must be used for payroll costs; • the calculation and documentation of the Borrower's revenue reduction (if applicable); and •<br>the calculation of the Borrower's Requested Loan Forgiveness Amount. Information regarding these requirements may be found in the Form 3508S Instructions<br>and the Paycheck Protection Program Rules. |
|           | The information provided in this application is true and correct in all material respects. I understand that knowingly making a false statement to obtain forgiveness<br>of an SBA-guaranteed loan is punishable under the law, including 18 U.S.C. 1001 and 3571 by imprisonment of not more than five years and/or a fine of up to<br>\$250,000; under 15 U.S.C. 645 by imprisonment of not more than two years and/or a fine of not more than \$5,000; and, if submitted to a Federally insured<br>institution, under 18 U.S.C. 1014 by imprisonment of not more than thirty years and/or a fine of not more than \$1,000,000.                                                                                    |
|           | I understand, acknowledge, and agree that the Borrower must retain all such documentation in its files for six years after the date the loan is forgiven or repaid in full, and permit authorized representatives of SBA, including representatives of its Office of Inspector General, to access such files upon request. The Borrower must provide documentation independently to a lender to satisfy relevant Federal, State, local or other statutory or regulatory requirements or in connection with an SBA loan review or audit.                                                                                                    |
|           | Next                                                                                                    |

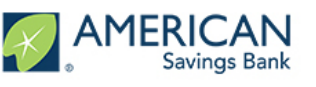

#### **E-Consent**

- Complete your electronic signature ٠
- Both full name and initials are required to proceed ٠

|           | Electronic Signature                                                                                                    |
|-----------|----------------------------------------------------------------------------------------------------|
| The SBA ( | does allow all PPP lenders to accept scanned copies of signed loan applications and documents containing the information and certifications. Additionally, lenders may also<br>accept any form of E-consent or E-signature that complies with the requirements of the Electronic Signatures in Global and National Commerce Act (P.L. 106-229). |
| E-Cons    | ent is required.                                                                                                    |
| E-Conse   | ent Name                                                                                                    |
|           |                                                                                                    |
| E-Conse   | ent Initials                                                                                                    |
|           |                                                                                                    |
|           | Next                                                                                                    |
|           |                                                                                                    |
|           | Save and come back later                                                                                                    |

#### PPP Borrower Demographic Information Form (Optional)

- The following is optional and will have no bearing on the forgiveness amount
- At your discretion, fill out the Demographic Information Form

| PPP Bo                             | prrower Demographic Information Form (Optional)                            |
|------------------------------------|----------------------------------------------------------------------------|
| Disclosu                           | ure is voluntary and will have no bearing on the loan forgiveness decision |
| Principal Name                     |                                                                            |
| Daniel Test                        |                                                                            |
| Position                           |                                                                            |
| Owner                              |                                                                            |
| Veteran                            |                                                                            |
|                                    | ;                                                                          |
| Gender                             |                                                                            |
|                                    |                                                                            |
| Race (More than 1 may be selected) |                                                                            |
| 0 options selected                 | ▼                                                                          |
| Ethnicity                          |                                                                            |
|                                    |                                                                            |
|                                    | Next                                                                       |
|                                    |                                                                            |

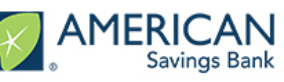

### **Review and Submit**

- Do a **final check** of all your entries before submitting your application ٠
- If any information is incorrect on the screen, click the Edit button in the right hand corner of that ٠ section
- Once updated, click the Next button on that page which will return you back to the "Review and ٠ Submit" page

| Does everything look right?                                                                                         |      |
|----------------------------------------------------------------------------------------------------|------|
| Let's double check what you've entered.                                                                             |      |
| Business Info                                                                                                    | Edit |
| Relationship Name                                                                                                   |      |
| DE INTERNATIONAL                                                                                                    |      |
| Billing Address                                                                                                    |      |
| 9 MOOWAA STREET                                                                                                    |      |
| HONOLULU, HI 96817                                                                                                  |      |
| Covered Period                                                                                                    | Edit |
| Covered Period Begin Date                                                                                           |      |
| Paycheck Protection Loan Funding Date                                                                               |      |
| 4/28/2020                                                                                                    |      |
| Covered Period End Date                                                                                             |      |
| Covered Period End Date                                                                                             |      |
| 10/12/2020                                                                                                    |      |
| NAICS Code                                                                                                    |      |
| The latest Forgiveness Application forms require the NAICS code. Please confirm we have the correct code on record. |      |
| NAICS Lookup                                                                                                    |      |
| 423990 - Other Miscellaneous Durable Goods Merchant                                                                 |      |

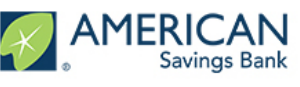

#### **Review and Submit**

Please review the information entered before submitting your application •

|                                                                                                    | Eui                                                                                                    |  |  |
|----------------------------------------------------------------------------------------------------|----------------------------------------------------------------------------------------------------|--|--|
| PPP Loan Amount and Funding Date                                                                                                    |                                                                                                    |  |  |
| Second Draw Loan Amount<br>USD 25,708.00                                                                                                    |                                                                                                    |  |  |
| Second Draw Covered Period End Date                                                                                                    |                                                                                                    |  |  |
| 2overed Period End Date<br>4/8/2021                                                                                                    |                                                                                                    |  |  |
| Based on your loan amount you are eligible t                                                                                                    | to use the 3508S form. While you could elect to use the full 3508 form, we strongly                                                                                                    |  |  |
| recommente mai you use the form 55065 as it was created by the SDA to gready simplify the forgiveness process.                                                                                                    |                                                                                                    |  |  |
| Yes                                                                                                    |                                                                                                    |  |  |
| Form 35089 Details                                                                                                    |                                                                                                    |  |  |
| Form 55005 Details                                                                                                    | Edit                                                                                                    |  |  |
| PPP Loan Amount and Funding Date<br>Your funding date is also the beginning date of your coverage per                                                                                                    | riod.                                                                                                    |  |  |
| Second Draw Loan Amount                                                                                                    |                                                                                                    |  |  |
| USD 25,708.00                                                                                                    |                                                                                                    |  |  |
| Covered Period End Date<br>4/8/2021                                                                                                    |                                                                                                    |  |  |
| The PPP Loan Forgiveness application form<br>Draw PPP Loans of \$2 Million or More or Sec                                                                                                    | requires that you, the borrower together with affiliates, confirm if you Received First<br>ond Draw PPP Loans of \$2 Million or More.                                                                                                    |  |  |
| Loan In Excess of 2M                                                                                                    |                                                                                                    |  |  |
| No                                                                                                    |                                                                                                    |  |  |
|                                                                                                    |                                                                                                    |  |  |
| Headcount Details                                                                                                    |                                                                                                    |  |  |
| Headcount Details Do we have No of EEs at time of loan app                                                                                                    |                                                                                                    |  |  |
| Headcount Details<br>Do we have No of EEs at time of Ioan app<br>Yes                                                                                                    |                                                                                                    |  |  |
| Headcount Details Do we have No of EEs at time of Ioan app Yes No of Employees at time of Loan                                                                                                    |                                                                                                    |  |  |
| Headcount Details Do we have No of EEs at time of Ioan app Yes No of Employees at time of Loan 3                                                                                                    |                                                                                                    |  |  |
| Headcount Details<br>Do we have No of EEs at time of Ioan app<br>Yes<br>No of Employees at time of Loan<br>3                                                                                                    |                                                                                                    |  |  |
| Headcount Details Do we have No of EEs at time of Ioan app Yes No of Employees at time of Loan 3 No of Employees at time of Forgive 3                                                                                                    |                                                                                                    |  |  |
| Headcount Details Do we have No of EEs at time of Ioan app Yes No of Employees at time of Loan 3 No of Employees at time of Forgive 3                                                                                                    |                                                                                                    |  |  |
| Headcount Details Do we have No of EEs at time of Ioan app Yes No of Employees at time of Loan 3 No of Employees at time of Forgive 3 Forgiveness Amount & Payroll Costs                                                                                                    |                                                                                                    |  |  |
| Headcount Details Do we have No of EEs at time of Ioan app Yes No of Employees at time of Loan 3 No of Employees at time of Forgive 3 Forgiveness Amount & Payroll Costs St085 Forgiveness Amount                                                                                                    | Payroll Costs                                                                                                    |  |  |
| Headcount Details Do we have No of EEs at time of Ioan app Yes No of Employees at time of Loan 3 No of Employees at time of Forgive 3 Forgiveness Amount & Payroll Costs Stores Forgiveness Amount USD 25,708 00                                                                                                    | Payroll Costs<br>USD 25,708.00                                                                                                    |  |  |
| Headcount Details Do we have No of EEs at time of Ioan app Yes No of Employees at time of Loan 3 No of Employees at time of Forgive 3 Forgiveness Amount & Payroll Costs Stores Forgiveness Amount USD 25,708.00 Reduction in gross receipts                                                                                                    | Payroll Costs<br>USD 25,708.00                                                                                                    |  |  |
| Headcount Details Do we have No of EEs at time of Ioan app Yes No of Employees at time of Loan 3 No of Employees at time of Forgive 3 Forgiveness Amount & Payroll Costs Stores Forgiveness Amount USD 25,708.00 Reduction in gross receipts Reduction in Gross receipts on record?                                                                                                    | Payroll Costs<br>USD 25,708.00<br>Edit                                                                                                    |  |  |
| Headcount Details Do we have No of EEs at time of Ioan app Yes No of Employees at time of Loan 3 No of Employees at time of Forgive 3 Forgiveness Amount & Payroll Costs 5085 Forgiveness Amount USD 25,708.00 Reduction in gross receipts Reduction in Gross receipts on record? Yes                                                                                                    | Payroll Costs<br>USD 25,708.00<br>Edit                                                                                                    |  |  |
| Headcount Details Do we have No of EEs at time of Ioan app Yes No of Employees at time of Loan 3 No of Employees at time of Forgive 3 Forgiveness Amount & Payroll Costs 50085 Forgiveness Amount USD 25,708.00 Reduction in gross receipts Reduction in Gross receipts Reduction in Gross Receipts                                                                                                    | Payroll Costs<br>USD 25,708.00<br>Edit                                                                                                    |  |  |
| Headcount Details Do we have No of EEs at time of Ioan app Yes No of Employees at time of Loan 3 No of Employees at time of Forgive 3 Forgiveness Amount & Payroll Costs Stores Forgiveness Amount USD 25,708 00 Reduction in gross receipts Reduction in Gross Receipts details that you prov Reduction in Gross Receipts details that you prov Payres the Reduction in Gross Receipts details that you prov Payres the Reduction in Gross Receipts details that you prov Payres at the Reduction in Gross Receipts details that you prov Payres Payres Payr | Payroll Costs<br>USD 25,708.00<br>Edit<br>ided as part of your PPP Draw 2 Ioan. If you have not done so already as part of the Ioan origination request, you will be<br>veness application.                                                                                                |  |  |
| Headcount Details Do we have No of EEs at time of Ioan app Yes No of Employees at time of Loan 3 No of Employees at time of Forgive 3 Forgiveness Amount & Payroll Costs SoSts Forgiveness Amount USD 25,708 00 Reduction in Gross receipts Reduction in Gross Receipts Below are the Reduction in Gross Receipts details that you prov reguired to submit supporting documentation as part of this forgi Reference Quarter                                                                                                    | Payroll Costs<br>USD 25,708.00<br>Edit<br>ided as part of your PPP Draw 2 loan. If you have not done so already as part of the loan origination request, you will be<br>veness application.<br>Gross Receipts Reference Quarter                                                            |  |  |
| Headcount Details Do we have No of EEs at time of Ioan app Yes No of Employees at time of Loan 3 No of Employees at time of Forgive 3 Forgiveness Amount & Payroll Costs S085 Forgiveness Amount USD 25,708 00 Reduction in gross receipts Reduction in Gross Receipts Below are the Reduction in Gross Receipts details that you prov reguired to submit supporting documentation as part of this forgi Reference Quarter 23 2019                                                                                                    | Payroll Costs<br>USD 25,708.00<br>Edit<br>ided as part of your PPP Draw 2 Ioan. If you have not done so already as part of the Ioan origination request, you will be<br>veness application.<br>Gross Receipts Reference Quarter<br>USD 183,370.00                                          |  |  |
| Headcount Details Do we have No of EEs at time of Ioan app Yes No of Employees at time of Loan 3 No of Employees at time of Forgive 3 Forgiveness Amount & Payroll Costs S085 Forgiveness Amount USD 25,708 00 Reduction in gross receipts Reduction in Gross Receipts Below are the Reduction in Gross Receipts details that you prov reguired to submit supporting documentation as part of this forgi Reference Quarter 23 2019 Duarter 2020                                                                                                    | Payroll Costs<br>USD 25,708.00<br>Edit<br>lided as part of your PPP Draw 2 Ioan. If you have not done so already as part of the Ioan origination request, you will be<br>veness application.<br>Gross Receipts Reference Quarter<br>USD 183,370.00<br>Gross Receipts 2020                  |  |  |
| Headcount Details Do we have No of EEs at time of Ioan app Yes No of Employees at time of Loan 3 No of Employees at time of Forgive 3 Forgiveness Amount & Payroll Costs 5085 Forgiveness Amount USD 25,708 00 Reduction in Gross receipts Reduction in Gross Receipts Reduction in Gross Receipts details that you prov required to submit supporting documentation as part of this forgi Reference Quarter 23 2019 Duarter 2020 23 2020                                                                                                    | Payroll Costs<br>USD 25,708.00<br>Ided as part of your PPP Draw 2 Ioan. If you have not done so already as part of the Ioan origination request, you will be<br>veness application.<br>Gross Receipts Reference Quarter<br>USD 183,370.00<br>Gross Receipts 2020<br>USD 123,103.00         |  |  |
| Headcount Details Do we have No of EEs at time of Ioan app Yes No of Employees at time of Loan 3 No of Employees at time of Forgive 3 Forgiveness Amount & Payroll Costs 3 5 Sogs Forgiveness Amount & Payroll Costs 3 5 Sogs Forgiveness Amount USD 25,708.00 Reduction in Gross receipts Reduction in Gross receipts Bebow are the Reduction in Gross Receipts Bebow are the Reduction in Gross Receipts Bebow are the Reduction in Gross Receipts Bebow are the Reduction in Gross Receipts Bebow are the Reduction in Gross Receipts Bebow are the Reduction in Gross Receipts Bebow are the Reduction in Gross Receipts Bebow are the Reduction in Gross Receipts Compared to submit supporting documentation as part of this forgi Reference Quarter 23 2020 Change in Gross Receipts 32.87 %                                                                                                    | Payroll Costs<br>USD 25,708.00<br>ided as part of your PPP Draw 2 loan. If you have not done so already as part of the loan origination request, you will be<br>veness application.<br>Gross Receipts Reference Quarter<br>USD 183,370.00<br>Gross Receipts 2020<br>USD 123,103.00         |  |  |
| Headcount Details Do we have No of EEs at time of Ioan app Yes No of Employees at time of Loan 3 No of Employees at time of Forgive 3 Forgiveness Amount & Payroll Costs 50985 Forgiveness Amount USD 25,708 00 Reduction in gross receipts Reduction in Gross Receipts Below are the Reduction in Gross Receipts details that you prov reguired to submit supporting documentation as part of this forgi Reference Quarter 23 2019 Duanter 2020 Change in Gross Receipts Documentation                                                                                                    | Payroll Costs<br>USD 25,708.00<br>Ided as part of your PPP Draw 2 Ioan. If you have not done so already as part of the Ioan origination request, you will be<br>veness application.<br>Gross Receipts Reference Quarter<br>USD 183,370.00<br>Gross Receipts 2020<br>USD 123,103.00         |  |  |
| Headcount Details Do we have No of EEs at time of Ioan app Yes No of Employees at time of Loan 3 No of Employees at time of Forgive 3 Forgiveness Amount & Payroll Costs S0805 Forgiveness Amount USD 25,708 00 Reduction in gross receipts Reduction in Gross Receipts Below are the Reduction in Gross Receipts details that you prov equired to submit supporting documentation as part of this forgi Reference Quarter 23 2019 Duarter 2020 Change in Gross Receipts Documentation Confirm RR Docs have/will be sent                                                                                                    | Payroll Costs<br>USD 25,708.00<br>Edit<br>ided as part of your PPP Draw 2 Ioan. If you have not done so already as part of the Ioan origination request, you will be<br>veness application.<br>Gross Receipts Reference Quarter<br>USD 183,370.00<br>Gross Receipts 2020<br>USD 123,103.00 |  |  |

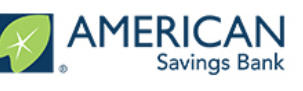

#### **Next Steps**

- A message will appear to confirm that your application has been submitted ٠
- Click Go to Dashboard to exit your application and return to the Dashboard ٠

| The<br>d | rst step of your application is complete. Please click the 'Go To Dashboard' button below to upload your supporting<br>umentation. FOR THE 3508S APPLICATION ONLY: No supporting documents are required for the 3508S at this<br>time, but please retain any applicable documents as they may be requested by the SBA at a later time. |
|----------|----------------------------------------------------------------------------------------------------|
| 1.       | ase click the Go to Dashboard button to upload the your supporting documentation in the Upload Documents section of the "TO-DO-LIST".                                                                                                    |
| 2.       | ice you've uploaded all required documentation, we will begin processing your Application. Failure to upload required documentation will delay the processing of your Application.                                                                                                    |
| 3.       | e will contact you if we need additional information or documentation.                                                                                                    |
|          |                                                                                                    |
|          | Go to Dashboard                                                                                                    |

We will reach out if there are any additional documents or steps you need to take to process your forgiveness application

Any other questions?

Feel free to contact us at asbcareshelp@asbhawaii.com

Mahalo!